## Fiche-outil n° 29 Auteur : Cl. TERRIER R-FOCA R-FOCA page 40

## **1. MOYENNE MOBILE ET COURBE DE TENDANCE**

## Ajouter une courbe de tendance

- Double-cliquer la série pour laquelle tracer une courbe de tendance
- Cliquer l'onglet : Statistiques
- Cliquer la représentation désirée

| igne       | Caractères            | Effets de car | actères      | Étiquettes | de données | Statistiques     | Options |
|------------|-----------------------|---------------|--------------|------------|------------|------------------|---------|
| 🔲 Va       | leur <u>m</u> oyenne  |               |              |            |            |                  |         |
| Catég      | orie d'erreur -       |               |              |            |            |                  |         |
| ۲          | Aucu <u>n</u> e fonct | on            |              |            |            |                  |         |
| 0          | <u>V</u> ariance      |               | $\backslash$ |            |            |                  |         |
| $\bigcirc$ | <u>É</u> cart type    |               |              |            |            |                  |         |
| 0          | Pourcentage           |               | 0,00 %       | 6 A        |            |                  |         |
| 0          | Erreur maxima         | le            | 0,00 %       | 6 A        | Courses d  | le régression    |         |
| 0          | Valeur <u>c</u> onsta | nte -         | 0,0          | A          |            | 3 0 0            | 7       |
|            |                       | -             | 0.0          | A          | ا لنا ا    |                  |         |
|            |                       |               |              |            | F          | égression linéai | ire     |
|            |                       |               |              |            |            |                  |         |
|            |                       |               |              |            |            |                  |         |
|            |                       |               |              |            |            |                  |         |

• Cliquer : OK

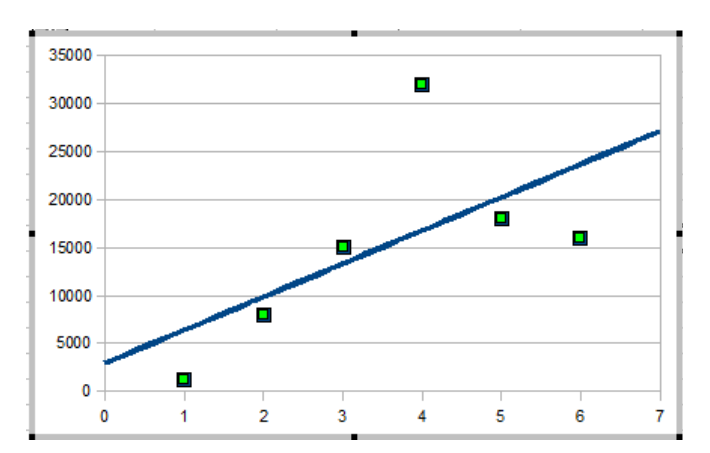

- Supprimer une courbe de tendance
- Double-cliquer la série pour laquelle tracer une courbe de tendance
- Cliquer l'onglet : Statistiques
- Cliquer la représentation : Aucune régression

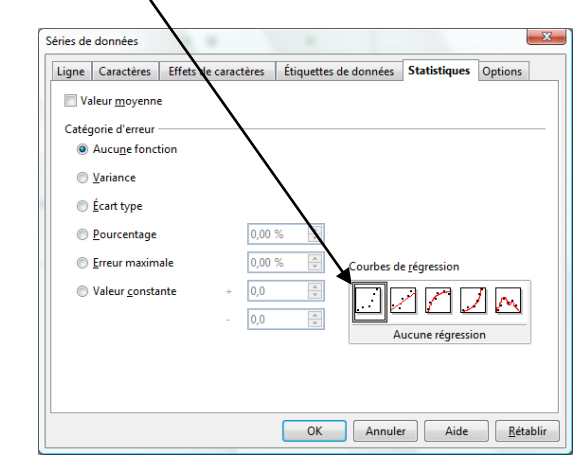

## 2. VUE D'UN GRAPHIQUE 3D

- Cliquer l'outil : 🐣
- Cliquer-droit la série Affichage 3D
- Paramétrer la vue désirée
- Cliquer : OK

| Affichage 3D       | X               |  |  |  |  |  |  |  |  |
|--------------------|-----------------|--|--|--|--|--|--|--|--|
| Perspective Appare | nce Éclairage   |  |  |  |  |  |  |  |  |
| Axes à angle droit |                 |  |  |  |  |  |  |  |  |
| Rotation X         | 11 degrés       |  |  |  |  |  |  |  |  |
| Rotation <u>Y</u>  | 25 degrés       |  |  |  |  |  |  |  |  |
| Rotation <u>Z</u>  |                 |  |  |  |  |  |  |  |  |
| Perspective        | 20%             |  |  |  |  |  |  |  |  |
|                    | OK Annuler Aide |  |  |  |  |  |  |  |  |